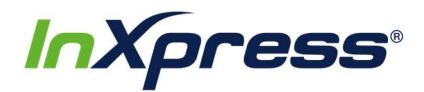

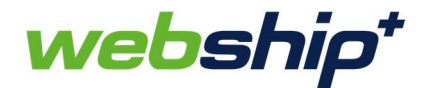

## Webship+

## **Shopify Setup Guide**

This guide provides the steps that will enable you to integrate your Shopify store with Webship+. Once your store is integrated new orders will import into Webship+ where you can fulfill them and create labels for shipping.

1. After you have logged into Webship+ go to the "gear" menu and click on E-Commerce.

| ← → C ☆ ●                        | uswebship.inxpress.com | m/imcs_us/easy/ship/view |       |           |                     |  |                |                |              |             | ☆ (    |        | • |
|----------------------------------|------------------------|--------------------------|-------|-----------|---------------------|--|----------------|----------------|--------------|-------------|--------|--------|---|
| webship*                         |                        |                          |       |           |                     |  | P BATCH HISTOR | Y Tracking     | number Q     | <b>₽</b> ₹  | 3 1000 | 0122 🛄 |   |
|                                  |                        |                          |       |           |                     |  |                |                |              | E-COMMERCE  | j,     | ,      |   |
|                                  |                        |                          |       |           |                     |  |                |                |              | SETTINGS    |        | ſ.,    |   |
|                                  |                        |                          |       |           |                     |  |                |                |              | ADDRESS BOO | к      |        |   |
|                                  |                        |                          |       |           |                     |  |                |                |              | INVOICES    |        |        |   |
|                                  | ADDRESS DETAIL         | 5                        |       |           | PACKAGE INFORMATION |  |                |                |              |             |        |        |   |
|                                  | International          | Domestic                 |       |           | cm in               |  |                | FAQ<br>LOG OUT |              |             |        |        |   |
|                                  | From                   | SANDY                    | UT    | 84070     | Weight (lb) Length  |  | Width          | Height         | Quantity     |             |        |        |   |
|                                  | То                     | СПҮ                      | STATE | Post code | ADD ITEM            |  |                | GET E          | GET ESTIMATE |             |        |        |   |
| We save you Time, Money & Hassle |                        |                          |       |           |                     |  |                |                |              |             |        |        |   |

2. When the E-Commerce Setting screen opens, you'll see a list of e-commerce platforms that can be integrated with Webship+. Find Shopify in the list and click on View Accounts.

| < → C △        | uswebship.inxpress.com/imcs_us/ecommercial/setting | x 📀 🖪 🗍                                  | D 🗄  |
|----------------|----------------------------------------------------|------------------------------------------|------|
| webship*       |                                                    | QUOTE SHIP BATCH HISTORY Tracking number | 2 🔜  |
| E-COMMERCE SET | TING                                               |                                          |      |
| Magento        | You have 0 Magento account(s)                      | View Account                             | ints |
| Magento 2      | You have 0 Magento2 account(s)                     | View Accord                              | ints |
| 🗿 shopify      | You have 0 Shopify account(s)                      | VienAcco                                 | ints |
| ebay           | You have 0 eBay account(s)                         | View Accou                               | ints |
| amazon.com     | You have 0 Amazon account(s)                       | View Accou                               | unts |
| COMMERCE       | You have 0 WooCommerce account(s)                  | View Account                             | ints |
|                |                                                    |                                          |      |

3. After the Shopify Account List opens, click on the Create Account button.

| 🗧 🤌 🕫 🟠 🧯 uswebshipinspress.com/mcs.us/ecommercial/setting/account/manageType=SHOPIY |             |            |       |         |                 |                                               |     |          |             |     |
|--------------------------------------------------------------------------------------|-------------|------------|-------|---------|-----------------|-----------------------------------------------|-----|----------|-------------|-----|
| webship*                                                                             | QUOTE       | SHIP       | BATCH | HISTORY | Tracking number | den en el el el el el el el el el el el el el | ŝ   | 10000122 | t 🚥         |     |
| SHOPIFY ACCOUNT LIST                                                                 |             |            |       |         |                 |                                               |     |          |             |     |
| *                                                                                    | Store Url 🗸 | Actions \$ |       |         |                 |                                               |     |          |             |     |
| No data available                                                                    |             |            |       |         |                 |                                               |     |          |             |     |
|                                                                                      |             |            |       |         |                 | (                                             | Cre | ate      | Accour<br>] | ht. |

4. The Create Shopify Account popup will appear. You will then need to enter your Shopify URL (xxxx.myshopify.com). Be sure not to include the "https://" in front of it. Once the URL is entered click the Save button.

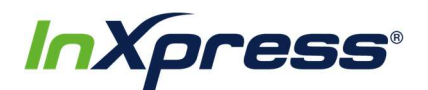

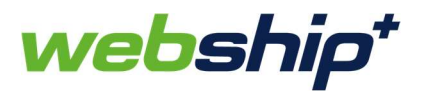

| Store on                                                                         | inxpress-it-test-store.myshopify.com                                          |
|----------------------------------------------------------------------------------|-------------------------------------------------------------------------------|
| API Key                                                                          | API Key                                                                       |
| Secret                                                                           | Secret                                                                        |
| Platform IOSS/OSS<br>number                                                      | Platform IOSS/OSS number                                                      |
| IOSS/OSS Issuer<br>Country                                                       |                                                                               |
| Please enter your store<br>into Shopify, not the cus<br>Please exclude "http://" | URL above. This is the one you use when logging stomer facing URL. and "www." |
| How to integrate your s                                                          | store:                                                                        |
|                                                                                  |                                                                               |

Please note that for Shopify Webship Integrations, you only need to enter in the appropriate URL in the Store URL field. All other fields should be left blank!

5. The browser will then redirect to Shopify where you will install the InXpress Shipping app. If you haven't logged into the admin portal for your Shopify store you will need to do that first. You can then click the Install unlisted app button to start the install.

| ← → C C ■ -test-store.myshopity.col                                       | radmin/oauth/request_grant/client_id=e84064b1b9202506324b801a030216ct8credirect_un=https%5A%2F%2Fuswebship.inxpress.com%zFimcs_us%zFishopity%zFcallback |
|---------------------------------------------------------------------------|----------------------------------------------------------------------------------------------------|
| Home       U       Orders       26       Products       2       Customers | InXpress Shipping isn't listed on the Shopify App Store Shopify hasn't reviewed this app. Be sure you trust this developer before you install.          |
| d Analytics<br>d Marketing<br>it Discounts<br>H Apps                      | You are about to install InXpress Shipping                                                                                                    |
| SALES CHANNELS 다<br>덮 Online Store O                                      | InXpress Shipping will be able to:<br>View Shopify account data View details                                                                            |
|                                                                           | View products     View details       Manage orders     View details                                                                                     |
| ← → C ① ê uswebship.inxpress.com/imcs_us/ecommercial/setting              | xcount/manage?type=SHOPIPY 📩 C 🖪 🕘                                                                                                    |
| SHOPIEY ACCOUNT LIST                                                      | QUOTE SHIP BATCH HISTORY Tracking number Q 🕁 💮 10000122<br>Actions \$                                                                                   |
| 1 -test-store myshopify.com                                               | Create Account                                                                                                    |

- 6. After the app has installed the browser will redirect back to Webship+ where you will see that the Shopify account has been added successfully.
- If you go to the App section of the Shopify Admin Portal you will also see that the InXpress Shipping app has been added.

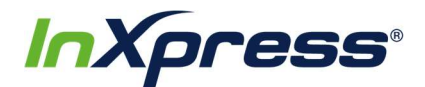

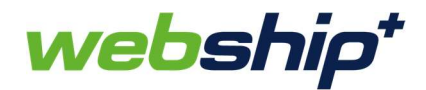

| Home                                        | 27            | Apps                                                                                                    | Visit the   | e Shopify / | App St |
|---------------------------------------------|---------------|----------------------------------------------------------------------------------------------------|-------------|-------------|--------|
| Products Customers Analytics Marketing      |               | Installed Apps InXpress - DHL at Checkout                                                                                               | Get support | About       | Dele   |
| <ul> <li>Discounts</li> <li>Apps</li> </ul> |               | مېس InXpress Shipping                                                                                                    |             | About       | Dele   |
| SALES CHANNELS<br>편 Online Store            | <b>⊕</b><br>⊙ | Explore 3,000+ more apps<br>Find free and paid apps to add features, manage your store, and drive sales.<br>Visit the Shopify App Store |             |             |        |
|                                             |               | Working with a developer on your shop? Manage private app                                                                               | IS          |             |        |

8. Now when new orders are created in your Shopify store, they will import into Webship+ where you can find them in the Batch screen.

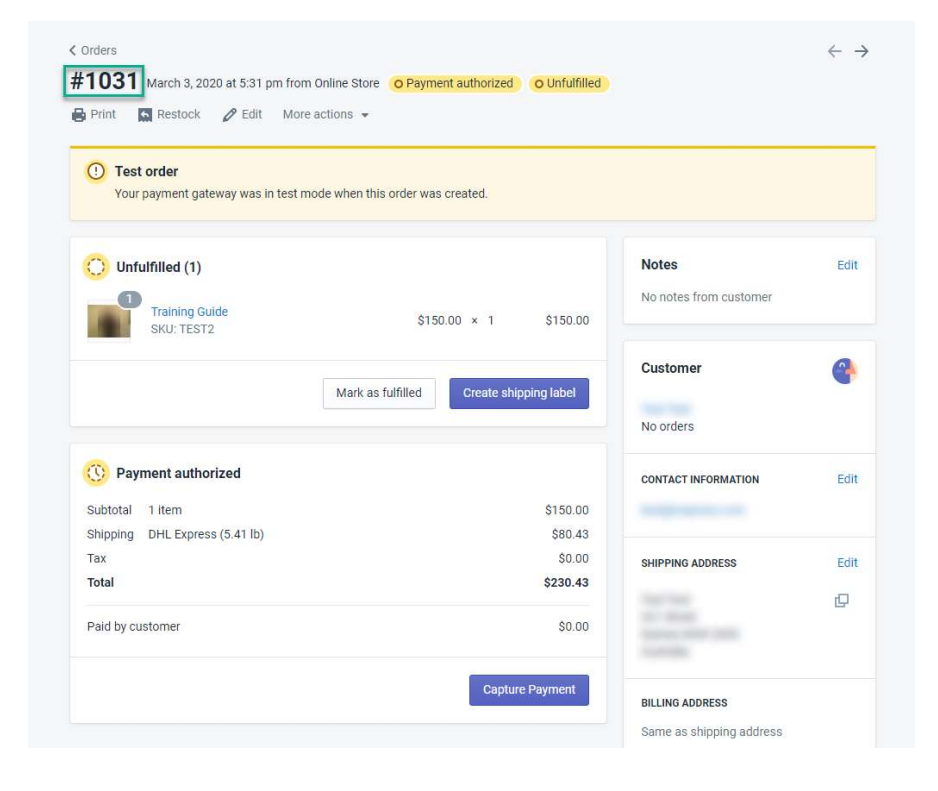

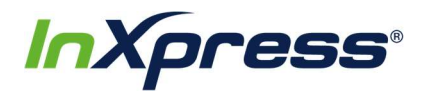

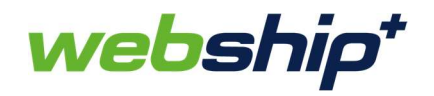

| webship*                            |           | «          | <b>Q</b> Tracking    | g number      |                               |                                             |                             |                               |                                               | C                           | uote Sh                       | ip Orders                    | History               | 🎳 🏚                            | 10000001  |       |
|-------------------------------------|-----------|------------|----------------------|---------------|-------------------------------|---------------------------------------------|-----------------------------|-------------------------------|-----------------------------------------------|-----------------------------|-------------------------------|------------------------------|-----------------------|--------------------------------|-----------|-------|
| Filter                              | Bulk Edit | 1          |                      |               | Effective M<br>As a facilitat | Nonday, November 8<br>or of essential freig | 8th, there is a 1000        | kg cap for s<br>as is availat | shipments inbound f<br>ble to assist your shi | rom China, H<br>pping needs | ong Kong and<br>amidst the CC | Taiwan to the U              | JS.<br>ions.          |                                |           |       |
| a 10                                | Clear All | Order      | status View a        | II unprocesse | d (121) 🛛 👻                   | Import                                      | Export 🛛 🕫 Refre            | sh                            |                                               |                             |                               |                              |                       |                                |           |       |
| Tags                                | ×<br>×    | Assign     | n Tags               |               | ~                             |                                             |                             |                               |                                               |                             |                               |                              |                       | ŀ                              | Process B | latch |
| Item Name                           |           | o          | rder Date 🗢          | Source \$     | Order # ≑                     | Receiver                                    | Description                 | Qty                           | Weight                                        | Quote 🖨                     | Carrier 🖨                     | Service 🖨                    | Packaging 🖨           | Dims                           | Status    | ¢     |
| Item Name Order Number Order Number |           | 12<br>16   | 2/03/2021<br>5:23:57 | SHOPIFY       | copy-#1225                    | Joseph Lins                                 | Training Guide<br>test2 x 1 | 1                             | 30 lb                                         | \$ 0.00                     | UPS<br>Domestic               | UPS®<br>Ground<br>Commercial | Customer<br>Packaging | 12.00 x<br>12.00 x<br>12.00 in | 0         |       |
| Shipping Date                       | Ē         | □ 12<br>10 | 2/14/2021<br>0:16:33 | SHOPIFY       | #1229                         | joe test                                    | Training Guide<br>test2 x 1 | 1                             | 2.27 lb                                       | \$ 0.00                     |                               |                              |                       | 0.00 x<br>0.00 x<br>0.00 in    | 0         |       |

9. You are now ready to proceed with fulfilling the order and generate a shipping label to ship it.